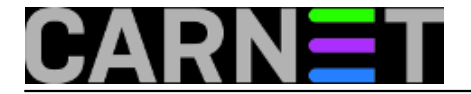

## Windows 7 - brisanje logova

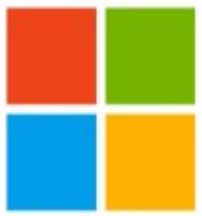

Svima su poznati logovi na operativnim sustavima Unix i Linux. I Windowsi imaju sustav za bilježenje sistemskih događaja, nazvan "Event log". Doduše, zapisi u Windowsu XP su malo "siromašni" i nečitki. No, počevši od Viste Microsoft je drastično promijenio i poboljšao shemu zapisa u Event log, te omogućio aplikacijama bolji i precizniji zapis kako bi omogućio kvalitetnije otklanjanje problema.

Administratorima je olakšano filtriranje logova po nekoliko kriterija, kao i definiranje korisnički definiranih pogleda ("Custom Views") za više logova.

Kako je Event log redizajniran, izdan je i novi alat za upravljanje Event log zapisima. Taj alat je nazvan **wevtutil**. On omogućuje upravljanje nad svakim dijelom zapisa u Event logu.

Sam alat **wevtutil** dolazi sa mnoštvom parametara i prekidača i njegova uporaba zahtjeva strogo pridržavanje komandne sintakse koja obuhvaća, osim parametara i prekidača, razmake, dvotočke i navodnike.

Samu sintaksu te koji se prekidači koriste najbrže ćete dobiti direktno preko konzole. Nakon što startate Command Prompt u prozoru upišite "wevtutil /?"

| C:\Windows\system32\cmd.exe                                                                                                    |   |  |  |  |
|----------------------------------------------------------------------------------------------------|---|--|--|--|
| Windows Events Command Line Utility.                                                                                                    | ~ |  |  |  |
| Enables you to retrieve information about event logs and publishers, install and uninstall event manifests, run queries, and export, archive, and clear logs.                                                                                                    |   |  |  |  |
| Usage:                                                                                                    |   |  |  |  |
| You can use either the short (for example, ep /uni) or long (for example,<br>enum-publishers /unicode) version of the command and option names. Commands,<br>options and option values are not case-sensitive.                                                                                                    |   |  |  |  |
| Variables are noted in all upper-case.                                                                                                    |   |  |  |  |
| wevtutil COMMAND [ARGUMENT [ARGUMENT]] [/OPTION:VALUE [/OPTION:VALUE]]                                                                                                    |   |  |  |  |
| Commands:                                                                                                    |   |  |  |  |
| el   enum-logs List log names.<br>gl   get-log Get log configuration information.<br>sl   set-log Modify configuration of a log.<br>ep   enum-publishers List event publishers.<br>gp   get-publisher Get publisher configuration information.<br>im   install-manifest Install event publishers and logs from manifest.<br>um   uninstall-manifest Uninstall event publishers and logs from manifest.<br>More | - |  |  |  |

Primjerice, ukoliko želimo ispis svih naziva logova, koristit ćemo parametar "el" (s razmakom)

wevtutil el

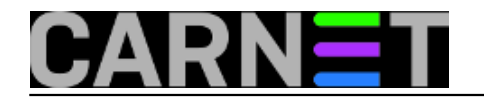

Windows 7 - brisanje logova Published on sys.portal (https://sysportal.carnet.hr.)

-

| C:\Windows\system32\cmd.exe                                                        |
|------------------------------------------------------------------------------------|
| ACEEventLog                                                                        |
| Analytic                                                                           |
| HUDICATION                                                                         |
| Cisco_EAP_LEAP/Debug                                                               |
| Cisco EAP-PEAP/Debug                                                               |
| De bugChanne 1                                                                     |
| DirectShowFilterGraph                                                              |
| DirectShowPluginControl                                                            |
| Els_Hyphenation/Hnalytic                                                           |
|                                                                                    |
| Hardware Events                                                                    |
| Internet Explorer                                                                  |
| Key Management Service                                                             |
| MF_MediaFoundationDeviceProxy                                                      |
| Media Center<br>Media Roundation Davies Duovu                                      |
| MediaFoundationDeviceProxy                                                         |
| MediaFoundationPipeline                                                            |
| MediaFoundationPlatform                                                            |
| Microsoft-IE/Diagnostic                                                            |
| Microsoft-IEDUT00L/Diagnostic                                                      |
| Microsoft-IEFRAME/Diagnostic                                                       |
| Microsoft-JSDumpHeap/Diagnostic                                                    |
| Microsoft-Penflyack-IErnhne/Diagnostic                                             |
| Microsoft-Windows-ADSI/Debug                                                       |
| Microsoft-Windows-API-Tracing/Operational                                          |
| Microsoft-Windows-ATAPort/General                                                  |
| Microsoft-Windows-ATAPort/SATA-LPM                                                 |
| Microsoft-Windows-ActionQueue/Analytic                                             |
| Microsoft-Windows-Antital/Diagnostic                                               |
| Microsoft Windows Annlocker/FXF and DLL                                            |
| Microsoft-Windows-AppLocker/MSI and Script                                         |
| Microsoft-Windows-Application Server-Applications/Admin                            |
| Microsoft-Windows-Application Server-Applications/Analytic                         |
| Microsoft-Windows-Application Server-Applications/Debug                            |
| Microsoft-Windows-Application Server-Applications/Operational                      |
| Microsoft-Windows-Application-Experience/Program-Compatibility-Assistant           |
| Microsoft-Windows-Application-Experience/Program-Compatibility-Troublesho          |
| Microsoft-Windows-Application-Experience/Program-Inventory                         |
| Microsoft-Windows-Application-Experience/Program-Inventory/Debug                   |
| Microsoft-Windows-Application-Experience/Program-Telemetry                         |
| Microsoft-Windows-Hudio/CaptureMonitor                                             |
| Microsoft-Windows-Audio/Performance                                                |
| Microsoft-Windows-Audit/Analytic                                                   |
| Microsoft-Windows-Authentication User Interface/Operational                        |
| Microsoft-Windows-AxInstallService/Log                                             |
| Microsoft-Windows-Backup                                                           |
| nicrosoft-Windows-Biometrics/Operational<br>Microsoft-Windows-Bits-Client/Opelutic |
| Microsoft-Windows-Bits-Client/Onerational                                          |
| More                                                                               |
|                                                                                    |

Ako želimo vidjeti ispis svih zapisa programskih komponenti koje mogu generirati logove, te ih potom proslijediti Event Vieweru, koristit ćemo parametar "ep"

wevtutil ep

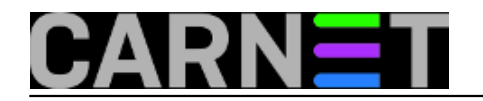

## Windows 7 - brisanje logova

Published on sys.portal (https://sysportal.carnet.hr.)

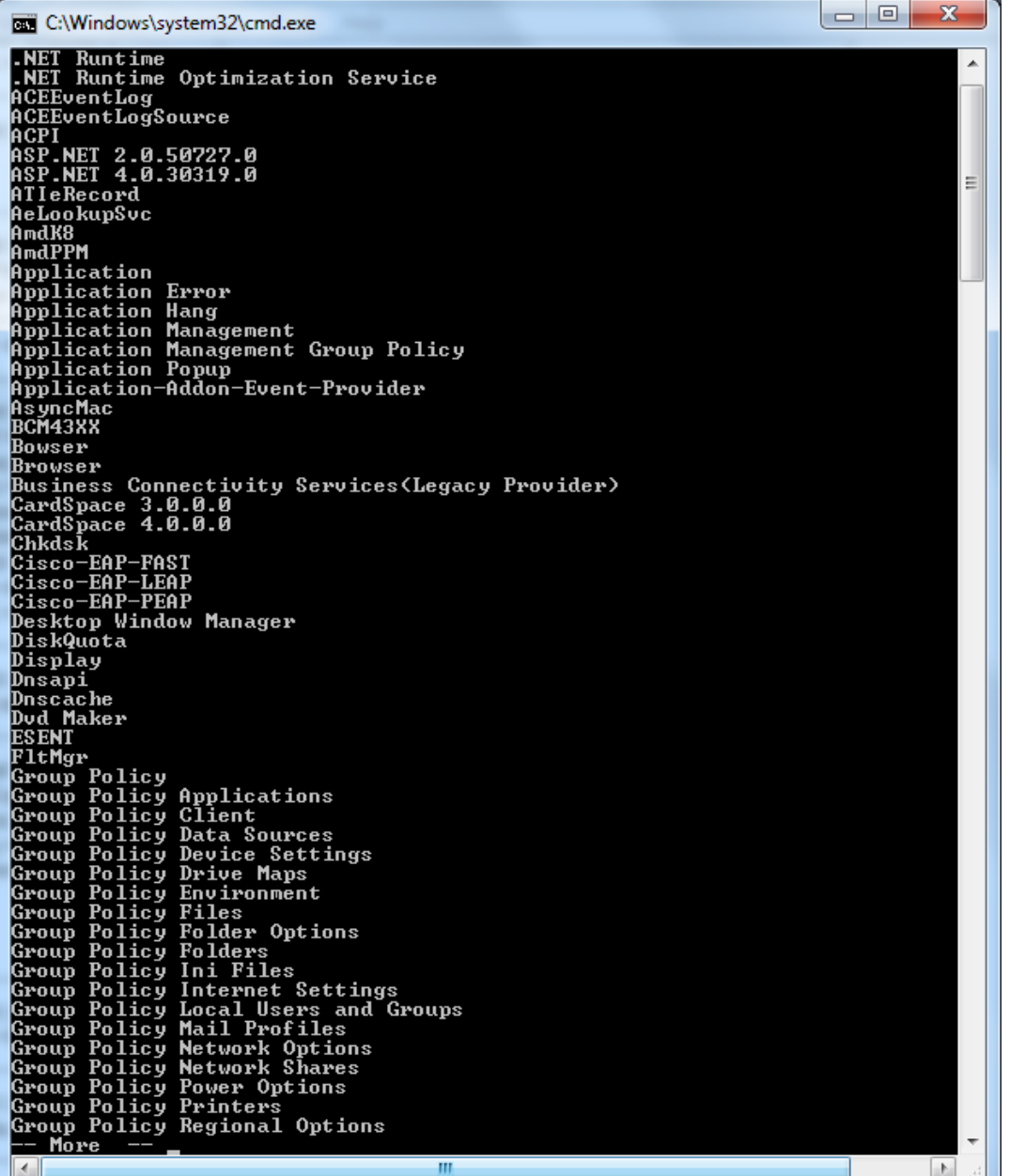

Za dobivanje informacija o specifičnom log zapisu, poput toga da li je uključen, koja je vrsta zapisa (admin, operational, debug, staza, veličina) i slično, koristit ćemo parametar "**gl ime log zapisa**".

Kao primjer prikazat ćemo informacije o log zapisu Internet Explorera (u ovom primjeru koristit ćemo navodnike jer u nazivu postoji razmak):

wevtutil gl "Internet Explorer"

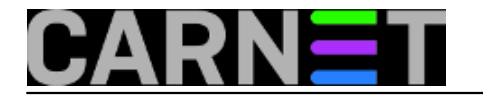

## Windows 7 - brisanje logova

Published on sys.portal (https://sysportal.carnet.hr.)

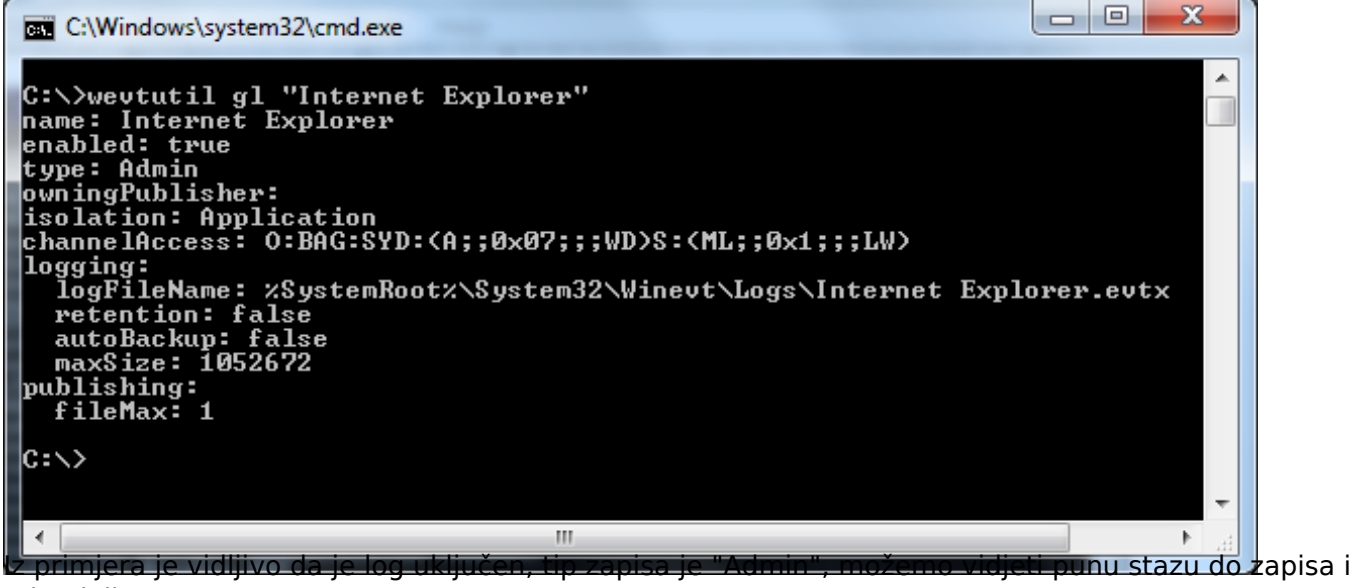

tako dalje.

Naravno, pregled svih događaja i grešaka možemo vidjeti i putem Event Viewer konzole. Ono što je zanimljivo je da možemo primjetiti da u Custom views i pomoćnom izborniku nemamo opciju za brisanje Event log zapisa.

| Event Viewer                                                                           | 14                                |                                                             |                |                 |  |
|----------------------------------------------------------------------------------------|-----------------------------------|-------------------------------------------------------------|----------------|-----------------|--|
| File Action View                                                                       | Help                              |                                                             |                |                 |  |
| 🗢 🔿 🔁 📊 🛽 [                                                                            |                                   |                                                             |                |                 |  |
| <ul> <li>Event Viewer (Local)</li> <li>Custom Views</li> <li>Administration</li> </ul> | Administrative Events Number      | r of events                                                 | : 1.712        |                 |  |
| Windows Log                                                                            | Open Saved Log                    |                                                             | Source         | Event *         |  |
| Applications                                                                           | Create Custom View                | 8:54                                                        | WLAN           | 40              |  |
| Subscriptions                                                                          | Import Custom View                | 8:54                                                        | WLAN           | 100             |  |
|                                                                                        | Filter Current Custom View        | B:50                                                        | User Pr        | 15              |  |
|                                                                                        | Properties                        | B:47                                                        | Distrib        | 100             |  |
|                                                                                        | Find                              | 2:40                                                        | Dhcp           | 10              |  |
|                                                                                        | Save All Events in Custom View As | 0:50                                                        | Service        | /0 <del>-</del> |  |
|                                                                                        | Export Custom View                |                                                             |                | P               |  |
|                                                                                        | Copy Custom View                  |                                                             |                | ×               |  |
|                                                                                        | Attach Task To This Custom View   |                                                             |                |                 |  |
|                                                                                        | View •                            | ed an address from the netword<br>dress 0xCCAF7873A4C3. The |                |                 |  |
|                                                                                        | Refresh                           |                                                             |                |                 |  |
|                                                                                        | Help                              | trv and obtain an address or                                |                |                 |  |
|                                                                                        |                                   | Vindows                                                     | -DHCP Client E | vents           |  |
|                                                                                        | Source: Dhcp-Clie                 | nt                                                          | Logg           | ed:             |  |
|                                                                                        | Event ID: 1001                    |                                                             | Task           | Catec *         |  |
| ۰ III                                                                                  |                                   |                                                             |                |                 |  |
|                                                                                        |                                   |                                                             |                |                 |  |

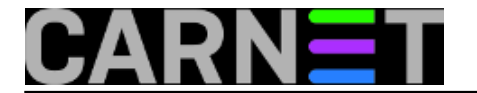

Ako želite imati "čistu" situaciju nakon otklanjanja problema tj. želite obrisati log zapise i lakše promatrati ponašanje problematičnog servisa nakon otklanjanje grešaka, možete se odlučiti na brisanje zapisa. Brisanje logova obavljate koristeći parametar "**cl**" (clear), dodajući tome naziv event loga. Primjerice, za brisanje logova Internet Explorera:

```
wevtutil cl "Internet Explorer"
```

Ako želite obrisati sve log zapise, možete se poslužiti skriptom iz Command Prompta (koji je pokrenut kao administrator)

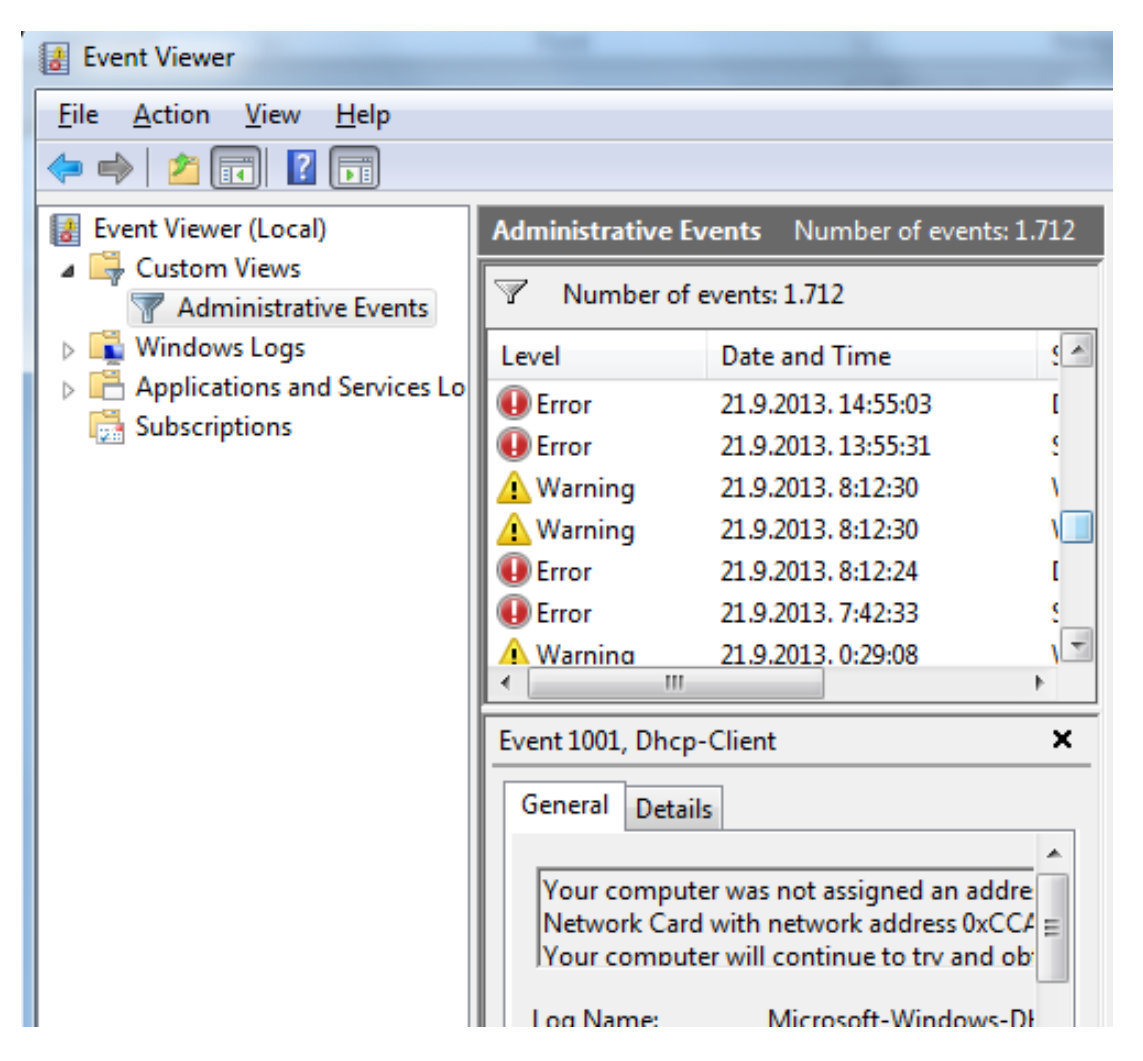

Slika prije brisanja zapisa.

U Command Promptu upišite sljedeći oneliner (obratite pozornost na apostrofe!):

for /F "tokens=\*" %1 in ('wevtutil.exe el') do wevtutil.exe cl %1

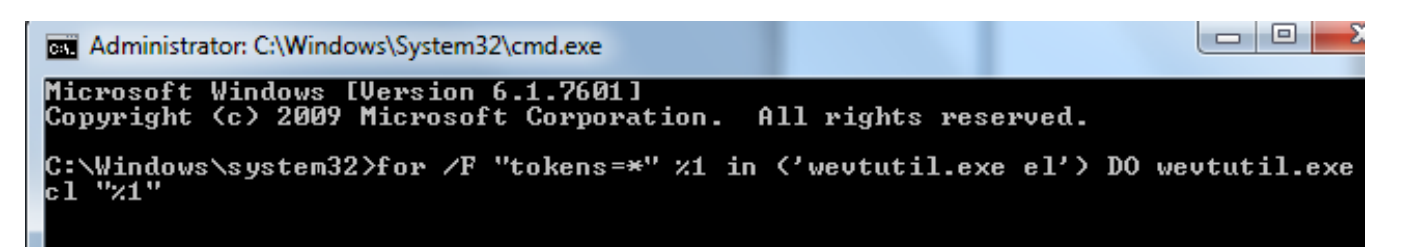

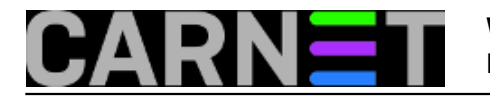

Published on sys.portal (https://sysportal.carnet.hr.)

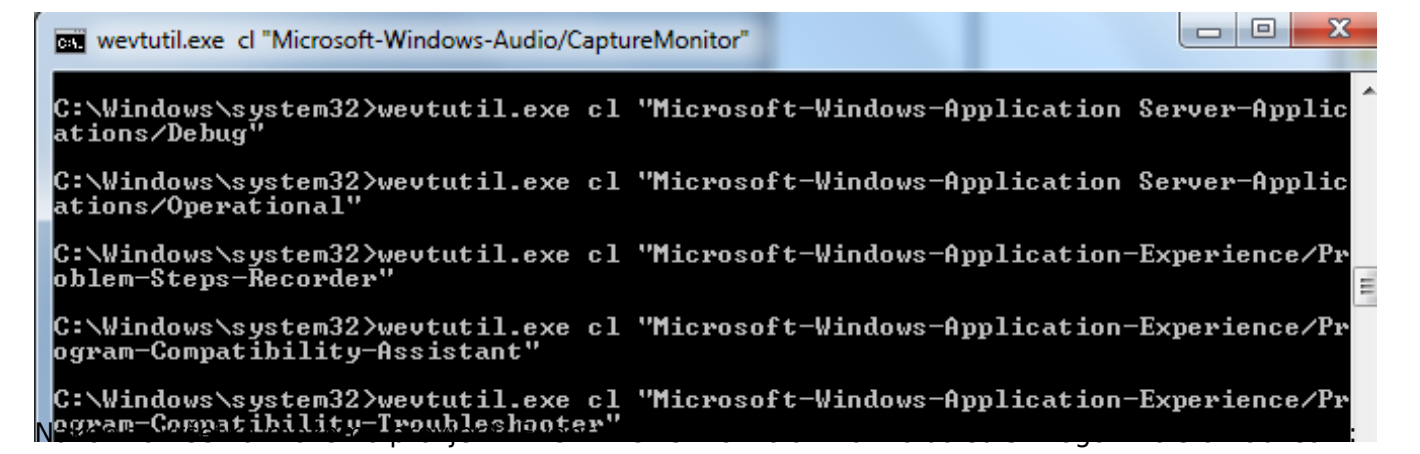

| Event Viewer                                                                                                    |                   |                                                         |     |
|----------------------------------------------------------------------------------------------------|-------------------|---------------------------------------------------------|-----|
| File Action View Help                                                                                                    |                   |                                                         |     |
| <ul> <li>Event Viewer (Local)</li> <li>Custom Views</li> <li>Administrative Events</li> <li>Windows Logs</li> <li>Applications and Services Lo</li> </ul> | Administrative Ev | rents Number of events: 0<br>events: 0<br>Date and Time | Sou |
| Subscriptions                                                                                                    | <                 |                                                         |     |
|                                                                                                    | General Details   | 5                                                       | ×   |

Zdravko Rašić

sri, 2014-02-26 09:58 - Zdravko Rašić**Kuharice:** <u>Windows</u> [1] Kategorije: <u>Operacijski sustavi</u> [2] Vote: 5

Vaša ocjena: Nema Average: 5 (3 votes)

**Source URL:** https://sysportal.carnet.hr./node/1359

Links [1] https://sysportal.carnet.hr./taxonomy/term/18

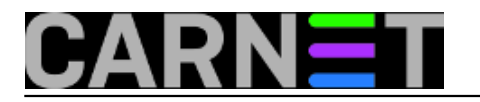

[2] https://sysportal.carnet.hr./taxonomy/term/26